## 技術ノート KGTN 2012030901

## 現象

[Windows/Printer] クライアント印刷機能のテストのため、実際に紙に印刷しないダミーのプリンタを使いたい.

## 説 明

実際に紙に印刷しないダミープリンタ (ヌルプリンタ)を,以下の手順で作成することが出来ます.

- 1) [ディバイスとプリンタ]を開く.
- 2) [プリンタの追加] をクリックする.
- 3) [ローカルプリンタを追加します]を選択する.
- 4) [新しいポートの作成] を選択する.
- 5) ポートの種類として [Local Port] を指定する.
- 6) [次へ]をクリックする.
- 7) ポート名として NUL を指定する.
- 8) プリンタの追加画面で適当なプリンタを選択する.
- 9) [次へ]をクリックする.
- 10) プリンタ名に NUL-PRINTER を指定する.
- 11) [次へ] をクリックする.
- 12) [このプリンタを共有しない] を選択する.
- 13) [次へ] をクリックする.
- 14) [完了] をクリックする.

上記の手順は Windows 7 の場合ですが、Windows XP についても同じような手順で設定することが出来ます.

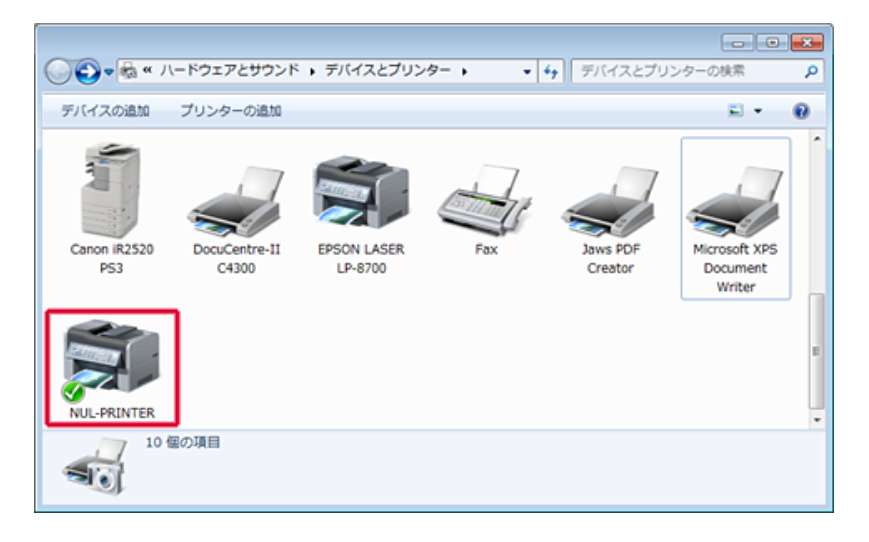

Last reviewed: Mar 09, 2012 Status: DRAFT Ref: NONE Coyright © 2012 kitASP Corporation